# "Introduction guide"

Arkadiusz Chrobot, PhD Karol Tomaszewski, PhD

February 24, 2024

# Contents

| Introduction |                       | 1 |
|--------------|-----------------------|---|
| 1.           | ssh                   | 1 |
| 2.           | scp                   | 1 |
| 3.           | Linux Cross Reference | 2 |
|              |                       |   |

# Introduction

These introductory guide contains brief descriptions of the tools whose knowledge will be necessary for the efficient implementation of tasks within the laboratories of Operating Systems 2. Each team will be assigned a virtual machine that will need to be operated from the console, therefore it is necessary to remember the basic commands of the system shell. These commands will not be described in these guides. Section 1 describes how to use the ssh (Secure Shell) command, Section 2 presents the scp (Secure Copy) command, and Section 3 refers to the use of the Linux Cross Reference service.

## 1. ssh

The ssh command is used for working with the remote computer. This work is done using a system shell (console), and the network traffic is encrypted. In case of laboratory classes, the remote computer is a virtual machine. To connect to it, issue the following command in a local computer terminal or console: ssh so2@81.26.20.32 -p X

The so2 in the command is a username, 81.26.20.32 is an IP address of virtual machine server, and X is a port number. Every team will have a separate virtual machine assigned. The port numbers used by the machines will be given by the person conducting the laboratory classes. When the command is issued, the remote system will ask for the password. Enter the password provided by the person conducting the laboratory. While typing the password, no characters will appear on the screen until the Enter button is pressed. Please note, that You can connect to the virtual machine only from within the Department of Information Systems internal network, provided the machine is on.

The command allows You to log as the so2 user. This account has limited privileges. To load or unload a kernel module, what is essential to accomplish tasks from laboratory guides, You need to log to the root account, using the following command:

su -

The system will ask for the **root** user password, which also will be given by the person conducting the laboratory. If the password is valid, then You will be granted access to an account that allows You to administrative operations, including those mentioned earlier.

It is also possible to log in as the **root** using another command:

#### sudo su -

This time, the system will ask for the so2 user password, not the root one. If it is valid, You will also be granted access to the root account.

The sudo command has more applications. Generally, it is uses to perform privileged commands by an unprivileged user. However, these cannot be any commands. They should have been previously specified for that user by the root.

## 2. scp

The scp command belongs to the same package as ssh. It allows the user to copy files between a local and a remote computer. Copying of the file named source.c located in the current directory on the local machine, to the home directory of the so2 user on the remote virtual machine on the X port, can be done using the following command:

scp -P X source.c so2@81.26.20.32:~

Please note the ", : " character after the IP address followed by the directory name. In this case, it is the user's home directory, which in Linux is denoted with a tilde character (~). Should the destination directory be lab1, located inside the home directory, then the command would have to be:

### scp -P X source.c so2@81.26.20.32:~/lab1

The remote system will ask for the so2 user password, just like in the case of ssh.

Similarly, files can be copied in the opposite direction. For example, to copy a file named Makefile from the home directory of the so2 user at the virtual machine, to the local computer current directory, issue the following command:

scp -P X so2@81.26.20.32:~/Makefile .

The dot at the end of the command denotes the current directory. Please note, that the order of scp arguments is the same, as in the case of the cp command, used for copying files localy.

There are two ways to copy the entire directory to a remote system. Suppose this directory is called **sources** and is a subdirectory of the current directory. The first way is to use the **-r** option of the **scp** command, which recursively copies the directory:

scp -P X -r sources so2@81.26.20.32:~

In the second method, the directory should be first compressed, e.g. with the tar command. It can be done as follows:

tar jcvf sources.tar.bz2 sources,

where sources.tar.bz2 is the name of the output file being a compressed archive of the sources directory. After copying it to a remote computer, its contents can be extracted with the command:

tar xvf sources.tar.bz2

# 3. Linux Cross Reference

There is documentation for the Linux kernel source code in the form of man pages, but unfortunately it is very limited. The best way to investigate what a piece of code does and how it is built is to browse kernel sources, which are very extensive. Fortunately, there is a tool that can generate HTML pages that allow to easily navigate this code. The pages created this way are available, among others, at https://elixir.bootlin.com/linux/latest/source. The following example describes how to use this site, searching for information about the schedule() function<sup>1</sup>. After visiting the given URL address, the page should appear like in Figure 1.

On this page, the version 4.15 of the kernel sources should be selected, as shown in Figures 2 and 3. After selecting the kernel source code version, enter the name of function: *schedule* in the *Search Iden*-

tifier field, then click the search icon or press Enter (Figure 4).

The results page is divided into two parts. The first part, marked in yellow in Figure 5, contains references to the lines in the files in which the prototype or definition of the function is located. The second part, whose fragment is marked in green, is a list of links to the file lines in which this function is used.

After clicking the first link in the *Defined in 3 files:* section, the user will be taken to the page with the function declaration. Its prototype (header) is marked in yellow in Figure 6.

After clicking the second link in the aforementioned section, the user will be taken to the page with the definition of this function, which is marked in yellow in Figure 7.

<sup>&</sup>lt;sup>1</sup>This function is an implementation of the processor scheduler.

|                                                                                                    |                                                                                                    |                                                                                                  | HOME ENGINEERING TRAINING DOCS COMMUNITY COMPA | NY                              | T 🖓 🖬 🖓               |
|----------------------------------------------------------------------------------------------------|----------------------------------------------------------------------------------------------------|--------------------------------------------------------------------------------------------------|------------------------------------------------|---------------------------------|-----------------------|
| Linux debugging, tracing,<br>profiling & perf. analysis<br>Check our new training course<br>with Creative Commons CC-BY-SA<br>lecture and lab materials                                                                                                    |                                                                                                    |                                                                                                  | bootlin                                        |                                 |                       |
| linux 👻                                                                                                    | 1                                                                                                    |                                                                                                  |                                                | All symbols 🗸 Search Identifier | Q                     |
| Filter tags         ▼           • v6         • v6.2           • v6.2         • v6.2           • v6.2         • v6.2           • v6.2         • v6.2           • v6.2         • v6.2           • v6.2         • v6.2           • v6.2         • v6.2           • v6.2         • v6.2           • v6.2         • v6.2           • v6.1         • v6.2           • v6.1         • v6.2           • v6.1         • v6.2           • v6.1         • v6.2           • v6.1         • v6.2           • v6.1         • v6.2 | Documentation LICENSES arch block certs crypto drivers fs include init io_uring ipc kernel lib mm net rust samples scripts security sound tools usr virt COPYING CCPYING Kconfig MAINTAINERS MAkefile ME | 496 bytes<br>102088 bytes<br>2573 bytes<br>555 bytes<br>698282 bytes<br>71848 bytes<br>723 bytes |                                                |                                 |                       |
|                                                                                                    | linux 👒 v6.2                                                                                                    |                                                                                                  |                                                |                                 | powered by Elixir 2.1 |

Figure 1: Main page of the Linux Cross Reference service

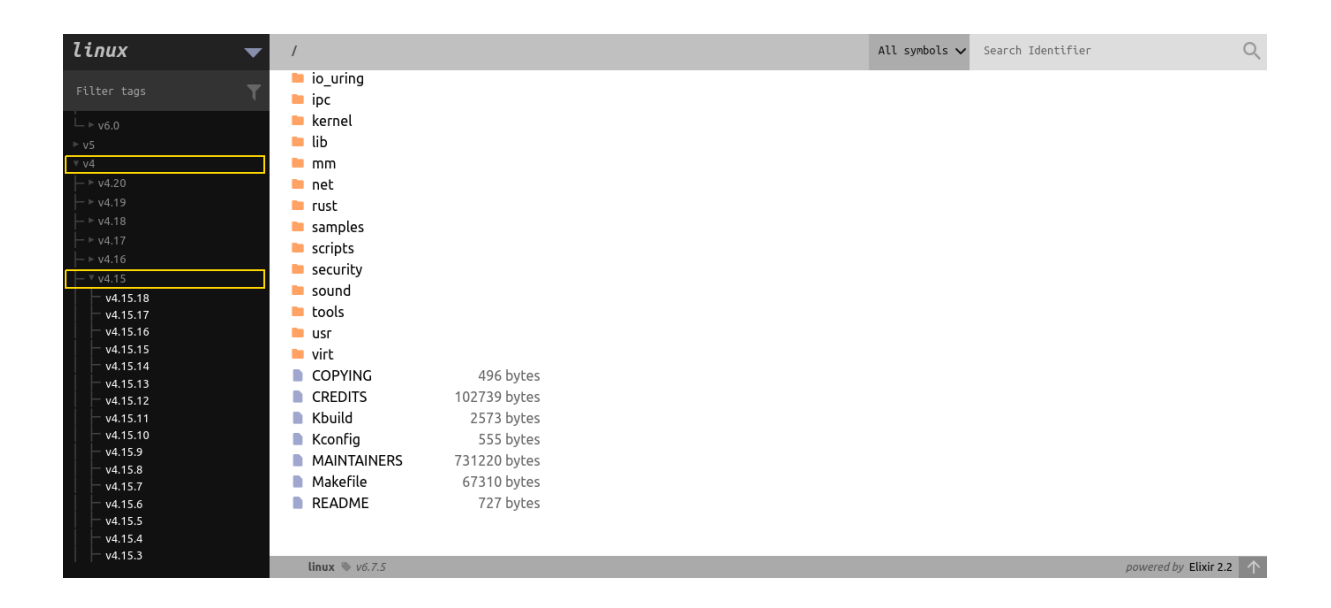

Figure 2: Kernel source version selection menu

| linux       | ▼ /                  |              |  | All symbols 🗸 | Search Identifier | Q                     |
|-------------|----------------------|--------------|--|---------------|-------------------|-----------------------|
| Filter tags | io_uring             |              |  |               |                   |                       |
| - v4 15 7   | kernel               |              |  |               |                   |                       |
| v4.15.6     | 📁 lib                |              |  |               |                   |                       |
| - v4.15.5   |                      |              |  |               |                   |                       |
| v4.15.4     | - net                |              |  |               |                   |                       |
| v4.15.3     |                      |              |  |               |                   |                       |
| - v4.15.2   |                      |              |  |               |                   |                       |
|             | samples              |              |  |               |                   |                       |
| v4.15       | scripts              |              |  |               |                   |                       |
| - v4.15-rc8 | security             |              |  |               |                   |                       |
| v4.15-rc7   | i sound              |              |  |               |                   |                       |
| v4.15-rc6   | 🖿 tools              |              |  |               |                   |                       |
| — v4.15-rc5 | 📒 usr                |              |  |               |                   |                       |
| v4.15-rc4   | 📁 virt               |              |  |               |                   |                       |
| v4.15-rc3   | COPYING              | 496 bytes    |  |               |                   |                       |
| v4.15-rc1   | CREDITS              | 102739 bytes |  |               |                   |                       |
|             | Kbuild               | 2573 bytes   |  |               |                   |                       |
|             | Kconfig              | 555 bytes    |  |               |                   |                       |
|             | MAINTAINERS          | 731220 bytes |  |               |                   |                       |
|             | Makefile             | 67310 bytes  |  |               |                   |                       |
|             |                      | 727 bytes    |  |               |                   |                       |
|             | README               | 121 Dytes    |  |               |                   |                       |
|             |                      |              |  |               |                   |                       |
|             | Prove the set of the |              |  |               |                   | and the filled a a    |
|             | unux 🖤 v6.7.5        |              |  |               |                   | powered by Elixir 2.2 |

Figure 3: Detailed menu for choosing the kernel source version

| Vince     /     All symbols v     Search Identifier     Q       Filter tags     Documentation     arch     block     block     crush       v4153     errs     block     certs     crypto       v4153     drivers     firmware       v4153     firmware       v4154     fs       v4155     include       v4157     include       v4157     ipc       v4157     ipc       v4157     ipc       v4157     ipc       v41574     lib       v41575     kernel       v41574     mm       v41575     samples       v4133     scripts                                                                                                    | Embedded Linux Audio<br>Check our new training course<br>with Creative Commons CC-BY-SA<br>lecture materials                                                                                                    |                                                                                                    |               |                   |   |
|----------------------------------------------------------------------------------------------------|----------------------------------------------------------------------------------------------------|----------------------------------------------------------------------------------------------------|---------------|-------------------|---|
| Filter tags       Documentation         v4153       arch         v4155       block         v4155       certs         v4154       crypto         v4155       firmware         v4151       firmware         v4152       include         v4154       include         v4155       ist         v4152       include         v4157       ist         v4157       ist         v4157       ist         v4157       ist         v4157       ist         v4157       ist         v4157       ist         v4157       ist         v4157       ist         v4157       ist         v4157       ist         v41577       ist         v41576       kernel         v41577       ist         v41577       ist         v41577       samples         v4133       scripts | linux 👻                                                                                                    | 1                                                                                                    | All symbols 🗸 | Search Identifier | Q |
|                                                                                                    | Filter tags<br>v4.15.8<br>v4.15.7<br>v4.15.6<br>v4.15.5<br>v4.15.5<br>v4.15.5<br>v4.15.4<br>v4.15.3<br>v4.15.2<br>v4.15.1<br>v4.15<br>v4.15.7<br>v4.15.7<br>v | <ul> <li>Documentation</li> <li>arch</li> <li>block</li> <li>certs</li> <li>crypto</li> <li>drivers</li> <li>firmware</li> <li>fs</li> <li>include</li> <li>init</li> <li>ipc</li> <li>kernel</li> <li>lib</li> <li>mm</li> <li>net</li> <li>samples</li> <li>scripts</li> </ul> |               |                   |   |

Figure 4: Name search

|                                                                                                    | HOME ENGINEERING TRAINING DOCS COMMUNITY COMPANY                                                                                                    |                         |   |
|----------------------------------------------------------------------------------------------------|----------------------------------------------------------------------------------------------------|-------------------------|---|
| Embedded Linux Audio<br>Check our new training course<br>with Creative Commons CC-BY-SA<br>lecture materials                                                                                                    |                                                                                                    |                         |   |
| linux 👻                                                                                                    | 1                                                                                                    | All symbols 🗸 İşchedule | Q |
| Filter tags         T           -v6         -v5           -v4.10         -v4.19           -v4.18         -v4.16           -v4.15         -v4.15           -v4.15         -v4.15           -v4.15         -v4.15           -v4.15.11         -v4.15.11           -v4.15.13         -v4.15.11           -v4.15.14         -v4.15.11           -v4.15.15         -v4.15.12           -v4.15.15         -v4.15.13           -v4.15.10         -v4.15.14           -v4.15.15         -v4.15.15           -v4.15.10         -v4.15.10           -v4.15.10         -v4.15.10           -v4.15.10         -v4.15.10           -v4.15.10         -v4.15.10           -v4.15.10         -v4.15.10           -v4.15.10         -v4.15.10           -v4.15.10         -v4.15.10           -v4.15.10         -v4.15.10           -v4.15.10         -v4.15.10           -v4.15.10         -v4.15.10           -v4.15.10         -v4.15.10           -v4.15.10         -v4.15.10           -v4.15.10         -v4.15.10           -v4.15.10         -v4.15.10           v4.15.10         - | Defined in 1 files as a prototype:         include/linux/sched.h. line 178 (ar a prototype)         Defined in 11 files as a member:         drivers/gpu/drm/915/finel_ringbuffer.h. line 407 (ar a member)         drivers/net/ub/r8152.c. line 115 (an annabe)         drivers/net/ub/r8152.c. line 115 (an annabe)         drivers/net/ub/r8152.c. line 115 (an annabe)         drivers/net/ub/r8152.c. line 115 (an annabe)         drivers/net/ub/r8152.c. line 116 (ar a member)         drivers/net/ub/r8152.c. line 118 (ar a annabe)         drivers/net/ub/r8152.l. line 236 (ar a member)         drivers/sci/net/ub/r8156116.l. line 326 (ar a member)         drivers/sub/r0516p1156.l. line 326 (ar a member)         drivers/sub/r0516p1156.l. line 326 (ar a member)         drivers/sub/r0516p1156.l. line 326 (ar a member)         drivers/sub/r0516p1156.l. line 326 (ar a member)         drivers/sub/r0516p1156.l. line 326 (ar a member)         include/net/ip_vs.h. line 118 (ar a member)         include/net/ip_vs.h. line 118 (ar a member)         member)         member)         member)         member)         member)         member)         drivers/sub/ros/sub/sla11.l. line 158 (ar a member)         member)         member)         member)         member) |                         |   |
| - v4.15+rc7<br>- v4.15+rc6<br>- v4.15+rc4<br>- v4.15+rc3                                                                                                    | arch/arc/kernel/signal.c.line 642<br>arch/arm/kernel/signal.c.line 642<br>arch/arm64/kernel/signal.c.line 918                                                                                                    |                         |   |

Figure 5: Results of the name search

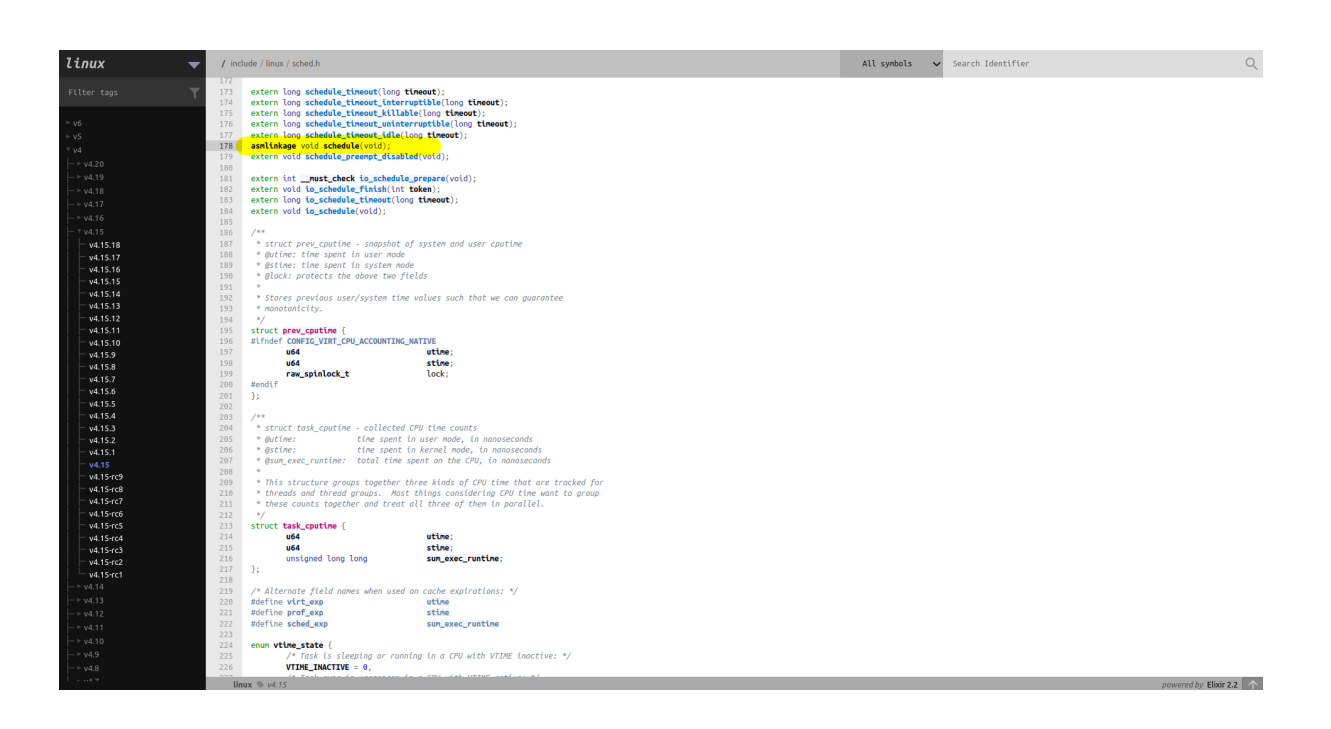

Figure 6: Declaration of the schedule() function

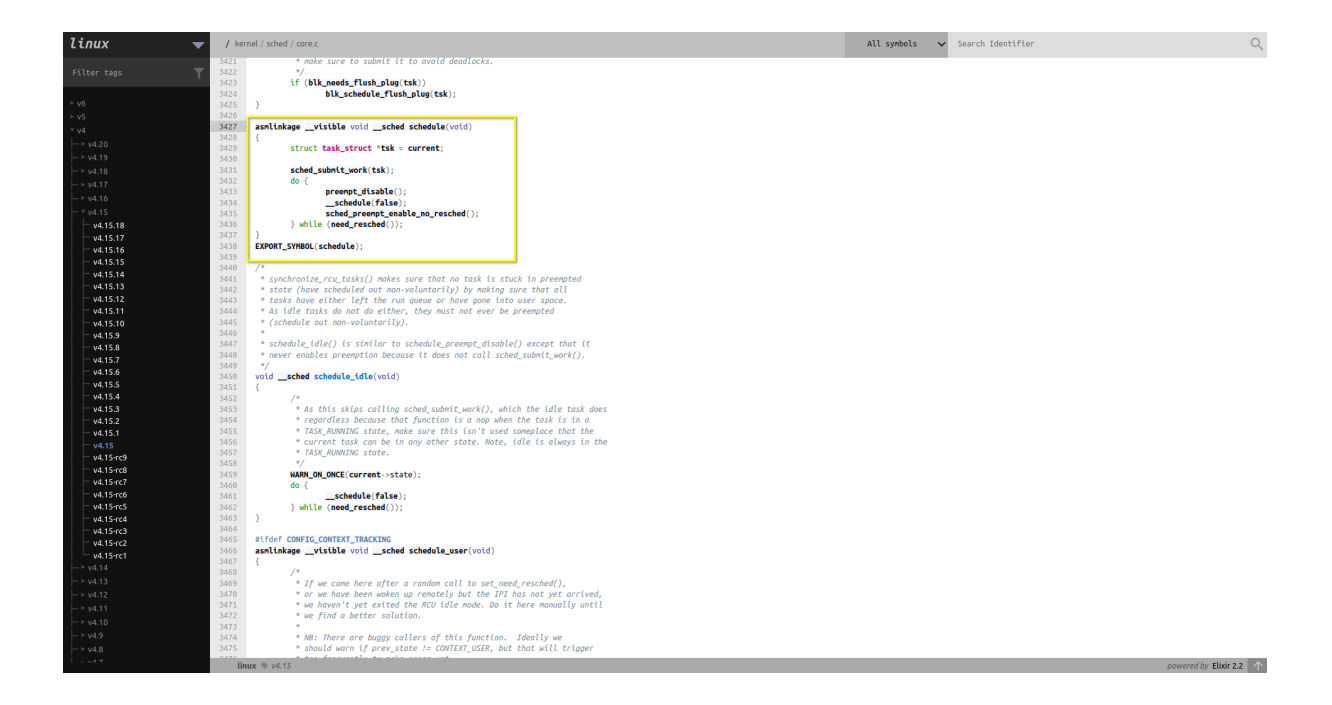

Figure 7: Definition of the schedule() function